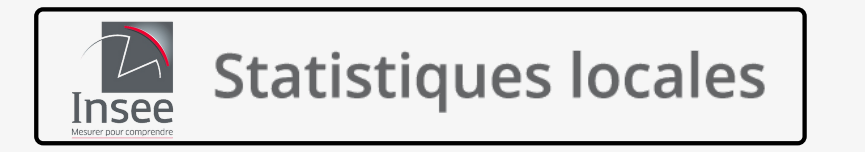

### Mode opératoire simplifié pour naviguer sur Statistiques locales

Vous pouvez visualiser des données locales sous forme de cartes interactives, tableaux, graphiques et fiches de synthèse. Vous pouvez, également, importer votre propre jeu de données pour les cartographier.

# Comment visualiser des indicateurs sur les cartes ?

2

Cliquer sur Statistiques Locales

Aller dans Accès rapide et cliquer sur Accéder aux cartes et données locales

! Accès rapide

Accéder aux cartes et données locales

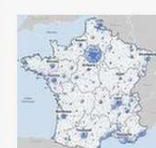

Le site **Statistiques locales** 2 propose un outil cartographique permettant de représenter des indicateurs et de visualiser les données locales sous forme de cartes interactives, tableaux, graphiques, fiches de synthèse. Il permet d'importer ses propres données pour les cartographier et les travailler avec celles de l'Insee.

Indicateurs

De la région à la commune, des centaines d'indicateurs accessibles par thèmes : pour cartographier, zoomer, changer de découpage géographique et exporter les données facilement.

#### Puis, par exemple, cartographier la population municipale du dernier millésime, ici celle de 2018

4/ Choisir le thème DÉMOGRAPHIE
5/ Puis le sous thème
Évolution et structure de la population
6/ Choisir le(s) indicateur(s) ex : population municipale 2018

| CHOISIR DES INDICATEURS                   |                  |            |       |    |  |
|-------------------------------------------|------------------|------------|-------|----|--|
| Chercher                                  | Autres filtres 🗸 |            |       |    |  |
| ÉCONOMIE - CONIONCTUR                     | E – COI          | MPTES NATI | ONAUX | 9  |  |
| DÉMOGRAPHIE                               |                  |            |       | 72 |  |
| Évolution et structure de la population 5 |                  |            |       |    |  |
| Naissances - Fécondité                    |                  |            |       | 3  |  |
| Décès - Mortalité - Espérar               | nce de v         | /ie        |       | 12 |  |
| Couples - Familles - Ménag                | ges              |            |       | 29 |  |
| REVENUS - POUVOIR D'ACH                   | AT - CC          | NSOMMAT    | ION   | 28 |  |

CHOISIR DES INDICATEURS
<u>DÉMOGRAPHIE</u> > Évolution et structure de la population
(78)

| indicateurs essentiels seulement (7)                      |
|-----------------------------------------------------------|
|                                                           |
| √ Population municipale, 2018                             |
| Population municipale (historique depuis 1876) (20181876) |
| Densité de population (historique depuis 1876) (20181876) |
| * Nombre d'individus au sens fiscal (au carreau), 2015    |

\* Estimations de population, 2021

**3** Cliquer sur le pavé

Indicateurs

\* Estimations de population : part des 0 à 24 ans, 2021

Le mode **TABLEAU** permet de visualiser les données de tous les indicateurs chargés Le mode **SYNTHÈSE** permet d'obtenir les chiffres-clés et des comparaisons territoriales

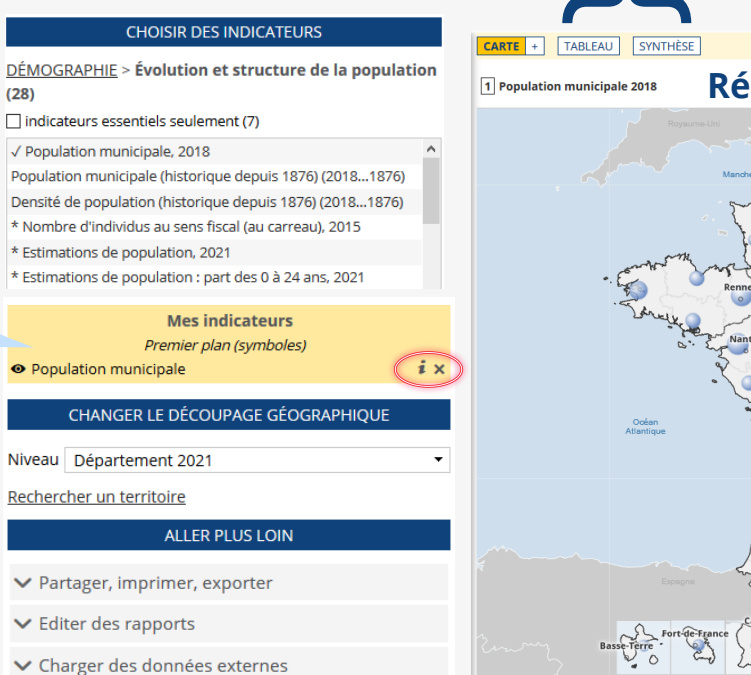

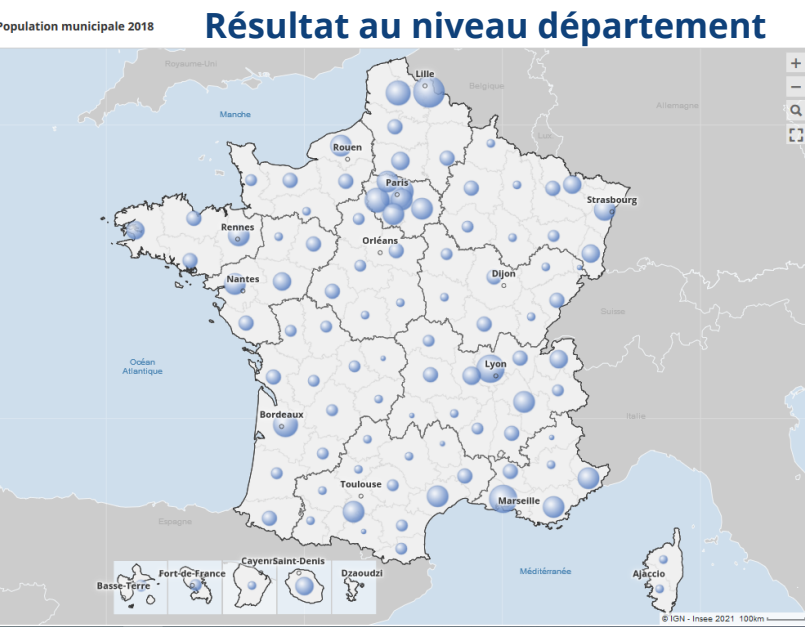

À partir du **i** une documentation est accessible

#### Résultat pour mode **TABLEAU** ou mode **SYNTHESE**

|                                                       |                       |                         |                            | $\mathbf{X}$           |                              |
|-------------------------------------------------------|-----------------------|-------------------------|----------------------------|------------------------|------------------------------|
| ateurs : cartes, données et graphiques                | CARTE + TA            | BLEAU SYNTHÈSE          |                            |                        |                              |
| CHOISIR DES INDICATEURS                               | France par comm       | une                     |                            | SYNTHÈSE               |                              |
| DGRAPHIE > Évolution et structure de la population    | 34 965 ligne(s), séle | ection : 1              |                            | Popul                  | ation municipale             |
|                                                       | Code                  | ▲ Libellé               | Population municipale 2018 |                        | Chiffres-clés 2018           |
| icateurs essentiels seulement (7)                     | 01001                 | L'Abergement-Clémenciat | 771                        |                        | Statistique                  |
| oulation municipale, 2018                             | 01002                 | L'Abergement-de-Varey   | 253                        | Franco                 | minimum 76 520 (             |
| annuelle moy. de la population 2013-2018, 2018        | 01004                 | Ambérieu-en-Bugey       | 14 204                     | 66 732 538             | maximum 2 606 234<br>movenne |
| lation municipale (historique depuis 1876) (20171876) | 01005                 | Ambérieux-en-Dombes     | 1 720                      |                        | médiane                      |
| ité de population (historique depuis 1876) (20171876) | 01006                 | Ambléon                 | 112                        |                        | observations valides         |
| nbre d'individus au sens fiscal (au carreau), 2015    | 01007                 | Ambronav                | 2 763                      | Graj                   | phiques et comparaisons      |
| mations de population, 2021                           | 01007                 | Ambridiay               | 2705                       | les 10 premiers        |                              |
| mations de population : part des 0 à 24 ans, 2021     | 01008                 | Ambutrix                | /35                        | les 10                 | ) premiers (départements)    |
| mations de population : part des 25 à 59 ans, 2021    | 01009                 | Andert-et-Condon        | 324                        | 50 Mard                | ·                            |
| mations de population : part des 60 ans ou plus, 2021 | 01010                 | Angletort               | 1 113                      |                        |                              |
| mations de population : part des 75 ans ou plus, 2021 | 01011                 | Apremont                | 373                        | 75 - Maris             |                              |
| annualla may do la nonulation (2012-2017-1069-1075)   | 01012                 | Aranc                   | 329                        | 13 - Bouches-du-Rhone  |                              |
| ble sur une autre carte                               | 01013                 | Arandas                 | 144                        | 69 - Rhône -           |                              |
| sser par type 🗸                                       | 01014                 | Arbent                  | 3 356                      | 93 - Seine-Saint-Denis |                              |
| Mes indicateurs                                       | 01015                 | Arboys en Bugey         | 647                        | 92 - Hauts-de-Seine    |                              |
| Premier plan (symboles)                               | 01016                 | Arbigny                 | 461                        | 33 - Gironde           |                              |
| lation municipale i 🗴                                 | 01017                 | Argis                   | 450                        | 62 - Pas-de-Calais     |                              |
|                                                       | 01019                 | Armix                   | 27                         | 78 - Yvelnes           |                              |
| CHANGER LE DÉCOUPAGE GÉOGRAPHIQUE                     | 01021                 | Ars-sur-Formans         | 1 427                      | 77 - Seine-et-Marne    |                              |
| UL Communo 2021                                       | 01022                 | Artemare                | 1 244                      | 0 500 000              | 1 000 000 1 500 000 2 0      |
|                                                       | 01023                 | Asnières-sur-Saône      | 71                         |                        |                              |
| archer un territoire                                  | 01024                 | Attignat                | 3 196                      |                        |                              |
| ALLER PLUS LOIN                                       | 01025                 | Bâgé-Dommartin          | 4 078                      |                        |                              |
|                                                       |                       |                         |                            |                        |                              |

### Comment afficher les données sur un zonage à façon ?

#### À partir de la carte :

- 1 Sélection simple (un seul zonage) avec un clic sur la carte
- 2 Sélection multiple (plusieurs zonages) en cliquant, avec la touche MAJ
- enfoncée, un à un sur la carte
- **3** Ou de manière circulaire à l'aide d'un clic long sur le centre du zonage et d'un déplacement de la souris pour définir le rayon de sélection

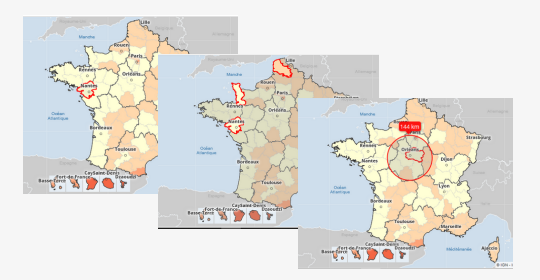

#### ou

#### <u>À partir du menu déroulant :</u>

- 1 Sélection par zonage pré-défini en cliquant sur « Changer le découpage géographique »
- 2 Sélection du niveau
- 3 Cliquer sur <u>Rechercher un territoire</u>
- 4 Sélection de la zone

|   |         |                                  |      |                          |                  |  |                  | Reciferei     | ic geograpi  | inque |   |                |    |
|---|---------|----------------------------------|------|--------------------------|------------------|--|------------------|---------------|--------------|-------|---|----------------|----|
|   |         | LITANGER LE DECOUPAGE GEOGRAPH   | IQUE |                          |                  |  |                  | Nantes        | 4            | ок    | 5 | 5e localiser ( | 0  |
|   | Niveau  | Commune 2021                     | •    | 6                        |                  |  |                  |               |              |       |   |                |    |
| 1 | Rechero | cher un territoire               |      |                          | INANGER EE DECOU |  | _                | Dans cette    | vue seule    | ement |   |                |    |
| _ |         |                                  | _    | ND-                      | c                |  |                  | COMMUNE 20    | 21           |       |   |                | 5  |
|   |         | Commune 2021                     |      | Niveau                   | Commune 2021     |  | •                | Nantes (4410  | 9)           |       |   |                |    |
|   |         | Intercommunalité 2021            |      |                          |                  |  |                  | Nantes-en-Ra  | atier (3827) | 3)    |   |                |    |
|   |         | Arrondissement 2021              | Re   | Rechercher un territoire | 3                |  | Senantes (28372) |               |              |       |   |                |    |
|   |         | Département 2021 2               |      |                          | <b>N</b>         |  |                  | Senantes (60  | 611)         |       |   |                |    |
|   |         | Région 2021                      |      |                          |                  |  |                  | Vinantes (77) | :25)         |       |   |                |    |
|   |         | Zone d'emploi 2020               |      |                          |                  |  |                  | vinances (//  |              |       |   |                |    |
|   |         | Carreau 1km                      |      |                          |                  |  |                  | ARRONDISSEM   | IENT 2021    |       |   |                | -  |
|   |         | Quartier prioritaire de la ville |      |                          |                  |  |                  | ZONE D'EMPLO  | DI 2020      |       |   |                | 1  |
|   |         | goor der prioritaire de la vine  |      |                          |                  |  |                  | INTERCOMMU    | NALITÉ 202   | 21    |   |                | 1  |
|   |         |                                  |      |                          |                  |  |                  | CARREAU 1KM   |              |       |   |                | 91 |
|   |         |                                  |      |                          |                  |  |                  |               |              |       |   |                | 1  |

### Comment afficher un rapport ? Exemple du rapport sur les indicateurs associés aux objectifs de développement durable sur un zonage à façon ?

1/ Aller dans ESPACES DE TRAVAIL 2/ Cliquer sur Rapports

| Statistiques l                                    | ocales                                                                                                    | 1 ESPACES DE TRAVA          | IL À PROPOS 📍 |
|---------------------------------------------------|----------------------------------------------------------------------------------------------------|-----------------------------|---------------|
| <b>RAPPORT</b> CARTE                              |                                                                                                    | Rapports                    | 2             |
| Zone d'étude <u>Loire-Atlantique (département</u> | ), comparée avec <b>France métropolitaine</b><br>DÉVELOPPEMENT_DURABLE - OBJECTIFS 1 À 5                              | Zonages<br>Données externes | ACTIONS 🌣     |
|                                                   | 3/ Aller dans<br>NAVIGUER DANS LES RAPPORTS<br>4/ Cliquer sur<br>DÉVELOPPEMENT DURABLE<br>5/ Choisir les<br>Objectifs |                             |               |

Insee

| Rapport  | s et portraits de territoires                    |
|----------|--------------------------------------------------|
| 3        | NAVIGUER DANS LES RAPPORTS                       |
| SYNTHÈS  | E                                                |
| PORTRAI  | T DÉMOGRAPHIE ET CONDITIONS DE VIE               |
| PORTRAI  | T ÉCONOMIE ET EMPLOI                             |
| MA ZON   | E D'ÉTUDE                                        |
| DOCUME   | INTATION                                         |
| ÉLECTEU  | RS INSCRITS SUR LES LISTES                       |
| *POLITIC | QUE DE LA VILLE                                  |
| SUIVI HE | BDOMADAIRE DES DÉCÈS                             |
| DÉVELOF  | PPEMENT_DURABLE 4                                |
| 👁 Obje   | ectifs 1 à 5 5                                   |
| Objectif | s 6 à 10                                         |
| Objectif | s 11 à 15                                        |
|          | * : non compatible avec la zone d'étude en cours |
| D        | ÉFINIR LES ZONES GÉOGRAPHIQUES                   |
| 🗸 Zone   | d'étude Loire-Atlantique (département)           |
| ✓ Zone   | de comparaison France métropolitaine             |
|          |                                                  |
|          | Possibilité de définir                           |
| 🗸 Imp    | ses zonages d'étude                              |
| Voir     | et de comparaison                                |

Institut national de la statistique

et des études économiques

Mesurer pour comprendre

## **Statistiques locales**

#### **RAPPORT** CARTE

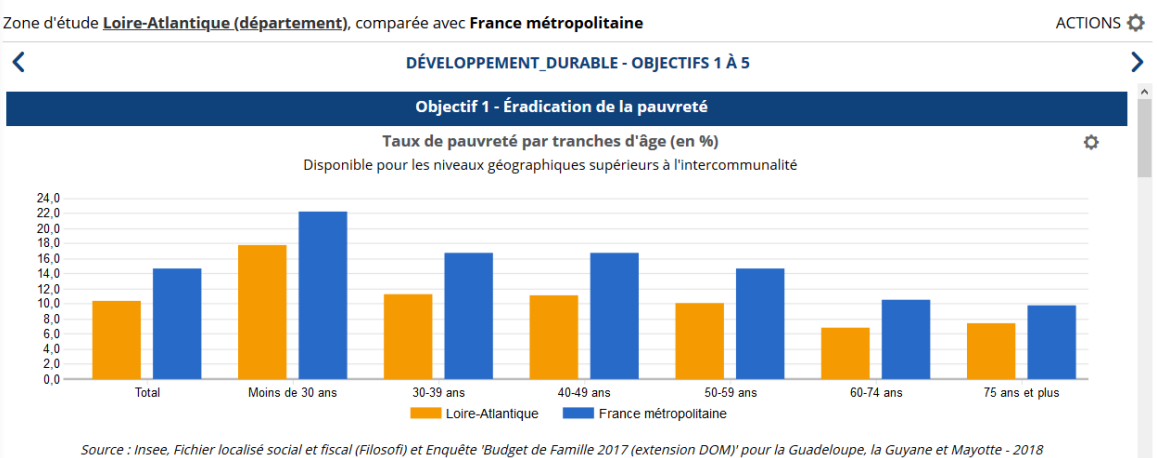

ESPACES DE TRAVAIL À PROPOS...

8

| Indicateurs de fragilité sociale (en %)                      |                  |                          |  |
|--------------------------------------------------------------|------------------|--------------------------|--|
| Indicateurs                                                  | Loire-Atlantique | France<br>métropolitaine |  |
| Part des 0-17 ans dans une famille sans actif occupé - 2017  | 7,6              | 11,2                     |  |
| Part de la population de moins de 65 ans à bas revenus - 201 | 9 14.3           | 18.3                     |  |

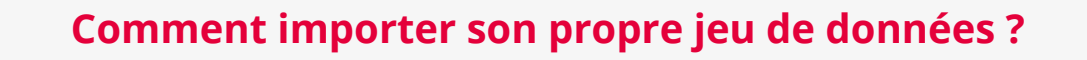

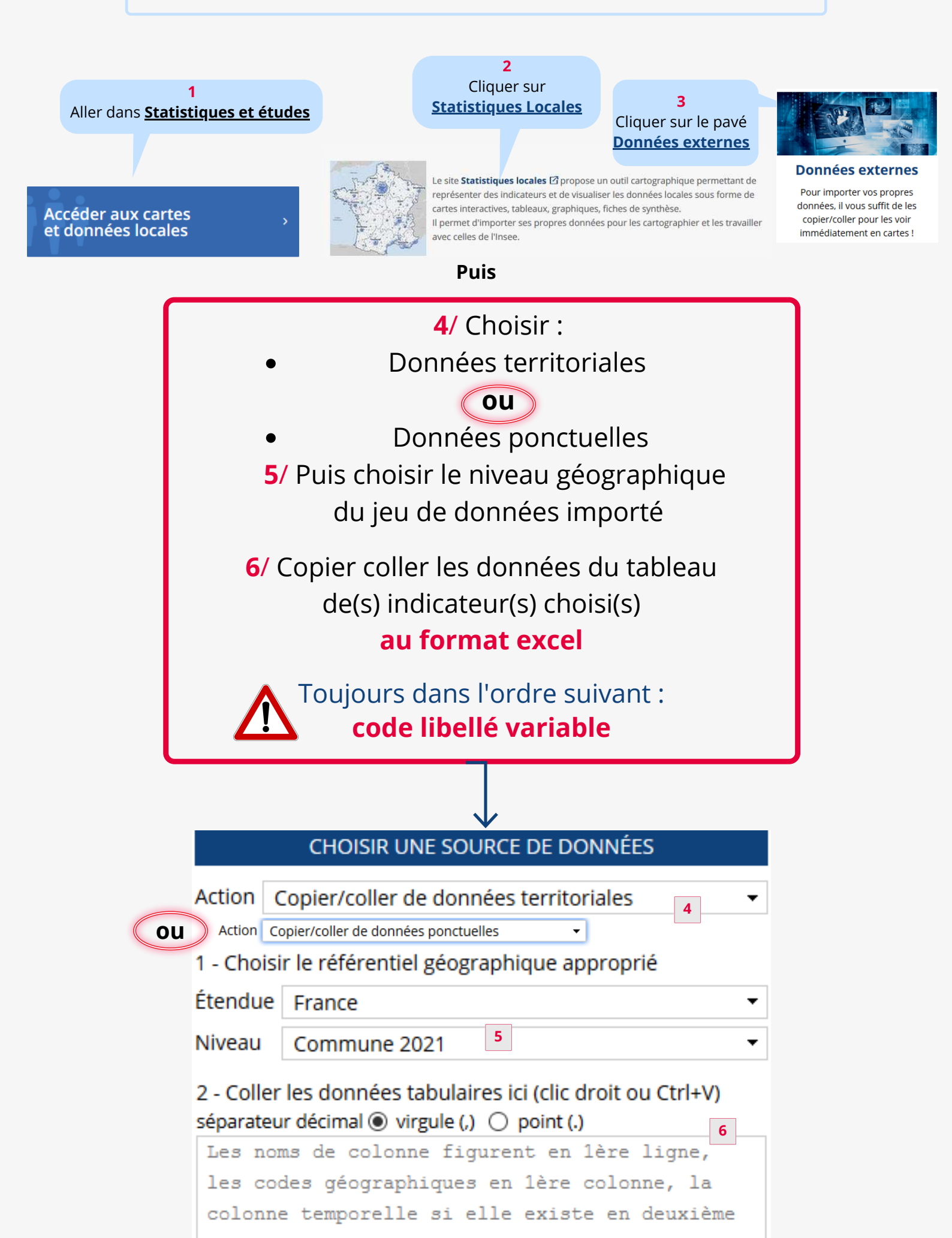